# Manuale Uso Author Portal

Registrazione ed Accesso ad Author Portal

# Registrazione

Per il primo accesso all'Author Portal occorre registrarsi mediante un click sul tasto Registrati

|        | Benvenuto                      |
|--------|--------------------------------|
|        | Login in. To see it in action. |
| Email  |                                |
| Passwo | ord                            |
|        | Entra                          |
|        | Password dimenticata?          |
|        |                                |

I dati richiesti per la registrazione sono *Nome, Cognome, Email* (che sarà poi il proprio Username), *Password*.

| BF                              |
|---------------------------------|
| Registrazione                   |
| Persona                         |
| Nome                            |
| Cognome                         |
| Email                           |
| Password                        |
| Conferma password               |
| Accetta i termini della privacy |
| Registrati                      |
| Recupera password               |
|                                 |

Per registrarsi è anche necessario spuntare la casella *Accetta i termini della privacy*, dopo aver letto le Privacy policy che appaiono clickando sul link relativo

# Per completare la procedura cliccare sul sottostante tasto Registrati

Verrà inviata una mail alla casella di posta elettronica indicata. Sarà necessario confermare l'account cliccando sul link fornito nella mail

| confermare l'account, fare clic su <u>http://ap.pisauniversitypress.</u><br>Account/ConfirmEmail?usertid=273f70cf-dat4_44a8_a83e-<br>pa34d1b8corde=2308tHcl_312O02chost lkMKti                                      |
|----------------------------------------------------------------------------------------------------|
| adorfn Doddotte - 2004 To Euro 2004 To Euro 2004 To Euro 2004<br>StvAzdre SSZvXIBUg9AOw1TTh4QF6ThkIQUB%<br>aK0tr4mVOsH4mawCBr%2BSYVEvOmZ1uco2HZpWdZLQoH5EbtN<br>biblgCyQGUTh7%2FW%2BbfLw3DSmmKCe%2B6KbGHWmKZMiKk7q% |

Dopo aver proceduto a ciò, inserire mail e password nella pagina di login e cliccare su Entra

# **Recupero Password**

Nel caso la Password sia stata dimenticata, è possibile recuperarla facendo click su **Password** dimenticata

|        | Benvenuto                      |  |
|--------|--------------------------------|--|
|        | Login in. To see it in action. |  |
| Email  |                                |  |
| Passwo | ord                            |  |
|        | Entra                          |  |
|        | Password dimenticata?          |  |
|        | Registrati                     |  |

Completare i campi richiesti, inserendo la propria mail e cliccare su Vai

| Password dimenticata?<br>Immettere l'indirizzo di posta elettronica. |
|----------------------------------------------------------------------|
| Email                                                                |
| Vai                                                                  |
| Torna alla home                                                      |

Vi verrà inviata una mail con link per reimpostare la password.

# Struttura Author & Reviewer Portal

|                            | E Cerca                                             |                      |                | Author Portal 🛛 🚯 Manuale utente | 🖬 ITA 🚽 🕞 Log out     |
|----------------------------|-----------------------------------------------------|----------------------|----------------|----------------------------------|-----------------------|
| bensi Fontanella<br>Author | Benvenuto Fontanella                                | Bensi                |                | 22/                              | 02/2017 08:34:47      |
| 🏟 Dashboards               | Proposals                                           | START NEW SUBMISSION | Review         |                                  | Nuovi Messaggi        |
| Proposals                  |                                                     | 4                    | 0              | O<br>Nuove                       | Leggi 🔿               |
| B Review                   |                                                     | Submitted            |                | Da valutare                      |                       |
| 🜌 Messaggi                 | o                                                   | Accettato            | 0              | Completate                       | Non ci sono<br>avvisi |
| Settings <                 | 2                                                   | Retreated            | 0              | Riflutate/Revocate               | <u> </u>              |
|                            | Lista co                                            | mpleta 🔊             |                | Lista completa 🛇                 |                       |
|                            | Cerca                                               |                      |                |                                  | Q                     |
|                            |                                                     |                      |                |                                  |                       |
|                            | Ultime Proposals                                    | START NEW SUBM       | ISSION→ Reviev | VS                               |                       |
|                            | prova finale<br>AP_2017_11 - Archivio penale        |                      | i Non d        | ti sono record                   |                       |
|                            | test archivio penale<br>AP_2016_7 - Archivio penale |                      |                |                                  |                       |
|                            | prova<br>AP_2016_6 - Nuove Musiche                  |                      |                |                                  |                       |

### La schermata iniziale è composta da una zona centrale (Dashboard) e da una barra laterale

Nella **Dashboard** è possibile avere una visione d'insieme dell'attività dell'utente; poiché il portale è lo stesso sia per gli autori/proponenti che per i revisori, nella dashboard sono visibili sia le proposte fatte dall'Utente (Proposals), che eventuali lavori che sono stati inviati all'utente come oggetto di revisione (Review).

In alto ci sono due riquadri riepilogativi dell'attività svolta, nonché un riepilogo dei **Messaggi** ricevuti o inviati tramite la piattaforma.

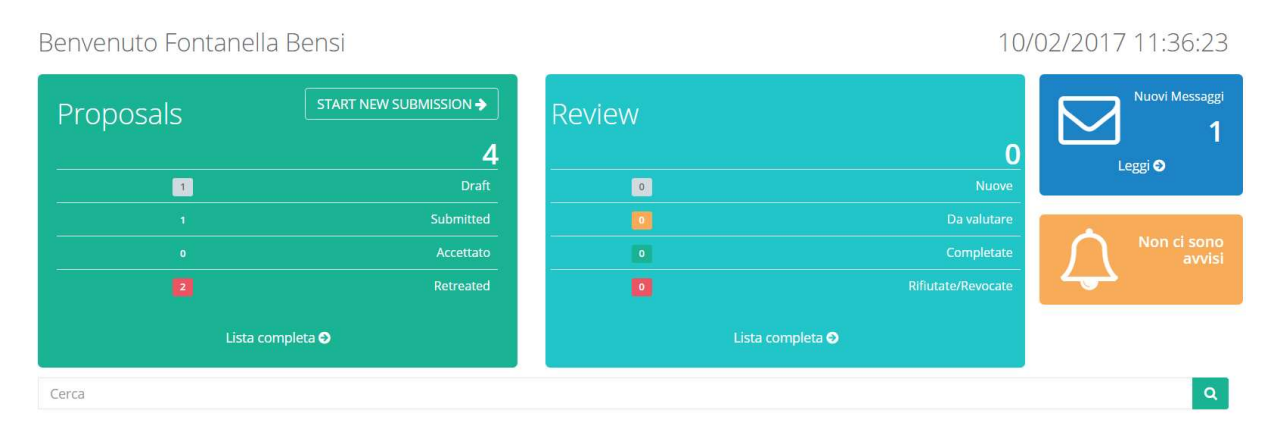

Sotto si ha invece il dettaglio delle ultime attività svolte (sempre sia come autore che come revisore) e i bottoni per andare alle pagine con il dettaglio dell'intera attività e per la creazione di una nuova proposal

| Ultime Proposals Start New S                                                                     |              | Reviews              |
|--------------------------------------------------------------------------------------------------|--------------|----------------------|
| prova finale<br>AP_2017_11 - Archivio penale (print)                                             |              | i Non ci sono record |
| test archivio penale<br>AP_2016_7 - Archivio penale (print)                                      |              |                      |
| prova<br>AP_2016_6 - Nuove Musiche                                                               |              |                      |
| A friendly reminder: get used to the unheard not to end up devoured<br>AP_2016_4 - Nuove Musiche | ۲            |                      |
|                                                                                                  | Vedi tutte O |                      |

Le stesse pagine a cui si accede dalla dashboard, sono accessibili anche dalle voci **Proposal** e **Review** della **barra laterale**.

Sempre nella barra laterale si trova il tasto *Settings*. Da qui è possibile accedere al proprio *Profile*, ove editare le informazioni precedentemente fornite nel momento dell'accesso

# New Proposal

Per Inviare una proposta di articolo, cliccare su uno dei due tasti con scritto Start New Submission

| Proposals | START NEW SUBMISSION -> | Ultime Proposals                             | START NEW SUBMISSION -> |
|-----------|-------------------------|----------------------------------------------|-------------------------|
|           | 4                       | prova finale<br>AP_2017_11 - Archivio penale | ۲                       |

poiché il portale è comune a più riviste di Pisa University Press, nella prima pagina occorre selezionare la rivista scegliendo il tasto **Article Submission**  $\rightarrow$  sotto la copertina della rivista alla quale è destinato l'articolo.

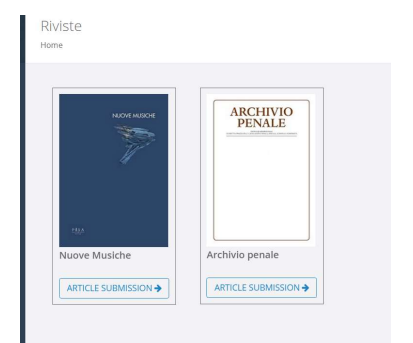

Si apre quindi il wizard che con una serie di passaggi guidati permetterà la compilazione e l'invio della proposta

| 1. Start Propos   | al               |                    |             |          |
|-------------------|------------------|--------------------|-------------|----------|
| 1                 | 1                | 1 1                |             |          |
| 1. Start proposal | 2. Personal data | 3. Manuscript info | 4. Policies | 5. Recap |

La prima schermata mostra l'elenco delle linee guida di cui occorre prendere visione prima di

# proseguire:

| 1. Start proposal           |                                  |                                   |                       |                            |          |          |
|-----------------------------|----------------------------------|-----------------------------------|-----------------------|----------------------------|----------|----------|
| Gli articoli inviati sono s | sottoposti a peer-review . Po    | er procedere l'Autore deve p      | rendere visione delle | politiche di pubblicazione | e in uso |          |
| Linee guida etiche          |                                  |                                   |                       |                            |          |          |
| O Ho letto e compreso       | le linee guida etiche            |                                   |                       |                            |          | Vedi tut |
| Norme editoriali            |                                  |                                   |                       |                            |          |          |
| O Ho letto le linee guida   | a editoriali e preparato coeren  | emente i materiali                |                       |                            |          | Vedi tut |
| Valutazione scientif        | ica                              |                                   |                       |                            |          |          |
| Ho letto e accetto le p     | politiche di peer review adottat | e, accettando sin da ora le decis | sioni                 |                            |          | Vedi tut |
|                             |                                  |                                   |                       |                            |          |          |

È necessario flaggare tutte le voci della CheckList, dopo aver cliccato per ogni voce sul tasto **vedi tutto** che vi indirizzerà alla pagina del sito della rivista col testo completo. Dopo aver spuntato tutte le voci, cliccare su **Continua** per proseguire

# 2. Personal Data

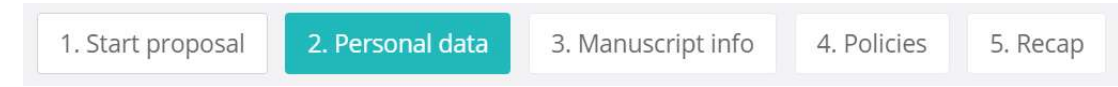

Nella schermata vengono presentati i dati personali.

ATTENZIONE: è possibile registrarsi all'Author Portal e sottomettere alla revisione un manoscritto pur non essendone l'Autore; i dati di questa schermata sono quelli del proponente, cioè dell'operatore Author Portal.

Al primo accesso risulteranno riempiti solo i campi nome e cognome (inseriti in fase di registrazione) e sarà necessario inserire gli altri, agli accessi successivi si vedranno i dati salvati in precedenza e sarà possibile modificarli e/o aggiungere nuovi recapiti.

I dati personali sono: Qualifica, Nome, Cognome (già inseriti in fase di registrazione), Orcid. Dati personali

| Qualifica                      | Nome  | Cognome    | Orcld |
|--------------------------------|-------|------------|-------|
|                                | bensi | Fontanella |       |
| Email                          |       |            |       |
| benedetta.fontanella@gmail.com | m     |            |       |

La mail inserita in fase di registrazione, essendo lo username non è modificabile.

Ci sono poi i Recapiti e gli Altri Recapiti (telefoni e email) che sono campi ripetibili:

per aggiungerne di nuovi utilizzare i tasti + Aggiungi •

•

per modificarli utilizzare i tasti 📿 (la funzione modifica è disponibile solo per i recapiti; • per gli altri recapiti occorre eliminare il recapito sbagliato e inserirne uno nuovo)

per eliminare un recapito utilizzare i tasti 🧧. Altri recapiti Recapiti + Aggiungi + Aggiung CAP Ente Indirizzo Città Nazione 0340 via capodimondo 78 firenze 50136 Italy progettinrete 2 🖬

I tasti di modifica e inserimento aprono i form con tutti i campi richiesti; per i recapiti i campi richiesti sono: Presso (Persona fisica o giuridica), Indirizzo, Città, CAP e Nazione (scelta dal menù a tendina).

| progettinrete      |       |
|--------------------|-------|
| Indirizzo          |       |
| via capodimondo 78 |       |
| Citta              | САР   |
| firenze            | 50136 |
| Nazione            |       |
| the bas            |       |

Per gli altri recapiti invece è sufficiente selezionare il tipo di recapito (telefono, cellulare, email...) e inserirne il valore

| Cellulare 🔻 | 340   |
|-------------|-------|
|             | Salva |

Per proseguire con la proposal è necessario avere inserito almeno un indirizzo nella sezione *recapiti* e un telefono nella sezione *Altri recapiti* 

È possibile anche Indicare se si è disponibili in futuro a fare il referee per la rivista in questione, specificando le eventuali aree di competenza mediante la compilazione degli appositi flag.

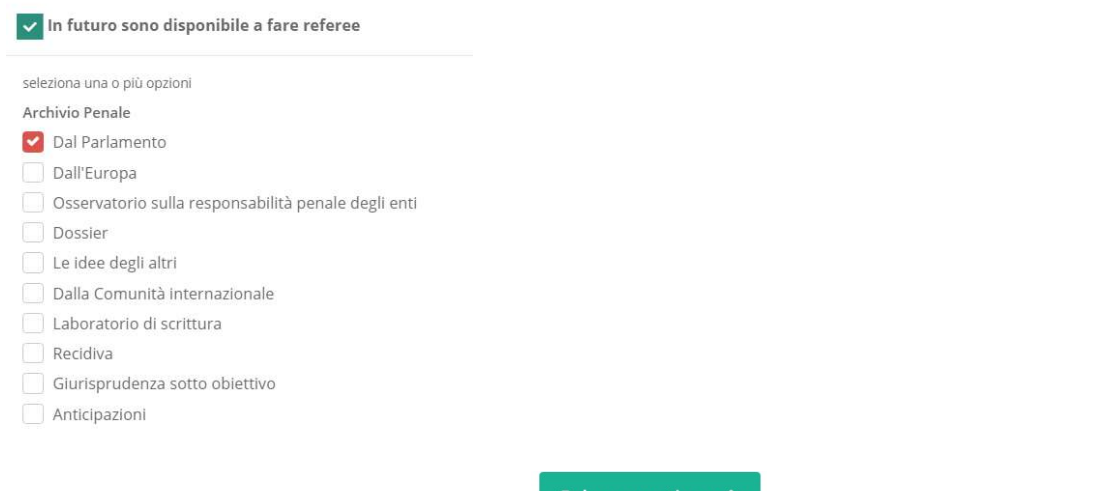

Per proseguire fare poi click sul bottone

Salva e continua 🔶

che si trova in fondo alla pagina

# Nota bene:

• Le informazioni salvate in questa pagina sono generali sull'utente e non dipendono dalla proposal in corso.

I primi due Step (1.*Start proposal* e 2.*Personal data*) sono solo introduttivi e non generano nessuna proposal. Nel caso si interrompa l'operazione di submission prima di arrivare allo step 3, occorrerà riprendere dallo step 1 al momento in cui si voglia completare la submission (i dati personali salvati non andranno comunque persi); a partire dallo step 3 invece i dati della submission sono salvati, la proposal sarà disponibile tra quelle in stato "Draft" e sarà possibile interromperne la compilazione e riprenderla in un secondo momento.

# 3. Manuscript info Archivio penale - Proposal Article - New proposal 1. Start proposal 2. Personal data 3. Manuscript info 4. Policies 5. Recap

Nello step 3 inizia l'inserimento dei dati del manoscritto che si vuole proporre. Si compilino i campi *Titolo, Autore* (possono essere più nominativi o comunque un nominativo diverso dal proponente) e *Abstract* 

| Dati proposal                                          |
|--------------------------------------------------------|
| Titolo                                                 |
| Articolo test                                          |
| Autore                                                 |
| Benedetta Fontanella, Giovanni Salucci                 |
| Abstract                                               |
| $ \begin{array}{c ccccccccccccccccccccccccccccccccccc$ |
| solo di prova                                          |
|                                                        |
|                                                        |
|                                                        |
|                                                        |
|                                                        |
|                                                        |

E' possibile mantenere nell'abstract corsivi, grassetti, etc. così come nel manoscritto originale inserendo i tag html con gli appositi bottoni

Procedere poi a riempire gli ulteriori campi (*Lingua, Parole Chiave, Soggetti*, etc...); si tenga presente che nel campo delle *Parole Chiave* possono essere immesse keyword liberamente, purché ovviamente attinenti con il contenuto del manoscritto e la rivista sul quale si propone di pubblicarlo; nel campo *Soggetti* è invece possibile inserire solo gli argomenti previsti dalla rivista, selezionandone uno o più dal menù a tendina

| Lingua        | Parole chiave | Soggetti                   |
|---------------|---------------|----------------------------|
| English 🔻     | test          | Dal Parlamento ×           |
| Finanziato da |               | Cod. finanziamento (Grant) |
|               |               |                            |
| Note          |               |                            |
|               |               |                            |
|               |               | 4                          |
|               |               |                            |

Dopo aver inserito i dati (tutti obbligatori) premere Salva per salvarli e procedere; da questo momento in poi la Proposal è salvata e sarà visibile nella dashboard e nella lista delle proposal. Dopo aver salvato questi primi dati, si accede alla seconda parte del form in cui si trovano le sezioni *Autori, Manuscript file, File supplementari* e *Segnala possibili referee* 

| Matteria + Aggiu                                                                           | 👷 🚯 Manuscript file                                                                   |
|--------------------------------------------------------------------------------------------|---------------------------------------------------------------------------------------|
| 1. Salucci glovanni<br>salucci@gmail.com Orcld                                             |                                                                                       |
| 2. bensi Fontanella<br>benedetta.fontanella@gmail.com Orcld                                | ddt.pdf<br>Added: 10/02/2017 15:37:18                                                 |
|                                                                                            | Norme editoriali 🕑 🛨 Cambia                                                           |
| ITA - Here you can upload any supplementary file on your choice (curricu<br>File is 20 MB. | lum, former references, tables, images). The maximum file size for each Supplementary |
| File supplementari                                                                         | (+ Aggiungi                                                                           |
|                                                                                            |                                                                                       |
| a Segnala possibili referee                                                                | (+ Agglungi                                                                           |

# Autori

La sezione **Autori** serve a dettagliare le informazioni sugli autori del manoscritto, che sono stati prima inseriti in forma generica; per ogni autore è possibile indicare: **Cognome e nome**, **email**, **ORCID** e **afferenza**. Nel caso uno degli autori sia il proponente (cioè la persona che ha l'accesso all'Author Portal) è possibile caricarne in automatico i dati col bottone **Load My Data**.

|                | Autore |  |
|----------------|--------|--|
| Cognome e nome |        |  |
| Email          | ORCID  |  |
| Afferenza      |        |  |
|                |        |  |

È strettamente necessario indicare almeno un autore (corresponding author) fornendone l'indirizzo email

# File

F

Nella sezione *Manuscript* file occorre procedere col tasto *Aggiungi* all'upload del manoscritto.

| Manuscript file    |            |  |
|--------------------|------------|--|
| Norme editoriali 🗗 |            |  |
|                    | + Aggiungi |  |

Il manoscritto deve essere uno solo. L'eventuale upload di un secondo manoscritto porta alla

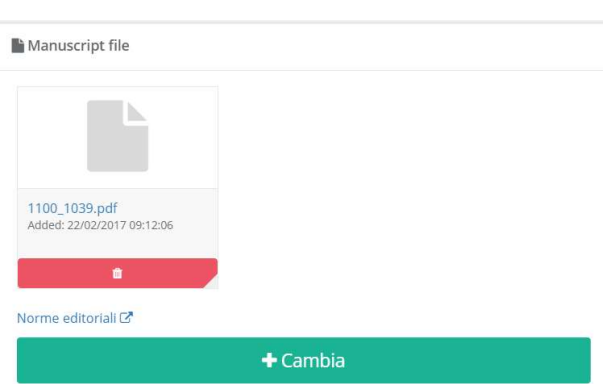

cancellazione del primo.

Eventuali **File supplementari** (come CV, tabelle, immagini, etc...; di non oltre 20 MB a file) potranno essere caricati con l'apposito tasto **Aggiungi** dell'omonima sezione.

| ITA - Here you can upload any supplementary file on your choice (curriculum, former refer<br>File is 20 MB. | ences, tables, images). The maximum file size for each Supplementary |
|----------------------------------------------------------------------------------------------------|----------------------------------------------------------------------|
| File supplementari                                                                                          | + Aggiungi                                                           |
|                                                                                                    |                                                                      |

Nel procedere all'upload del manoscritto o dei file supplementari, prestare attenzione alle **Estensioni ammesse** con cui è possibile caricare il manoscritto. Si proceda a cliccare **Scegli file**, si aggiungano eventualmente delle **Note** se ritenuto necessario e si clicchi su **Salva**.

| Manuscript file                                         |  |  |         |
|---------------------------------------------------------|--|--|---------|
|                                                         |  |  |         |
| ll file 1100_1039.pdf verrà sovrascritto                |  |  |         |
| Scegli file Nessun file selezionato                     |  |  |         |
| Estensioni ammesse: .doc, .docx, .rtf, .txt, .odt, .pdf |  |  |         |
|                                                         |  |  |         |
|                                                         |  |  | 🖺 Salva |

# Referee

Si possono poi segnalare possibili referee da suggerire sull'argomento.

| â Segnala possibili referee                                | + Aggiungi |
|------------------------------------------------------------|------------|
|                                                            |            |
| Per ogni referee occorre indicare Nome, Cognome, Email, Aj | fferenza.  |
| Referee                                                    | ж          |

| Nome  | Cognome   |  |
|-------|-----------|--|
| Email | Afferenza |  |
|       |           |  |

E' possibile segnalare fino a 3 referee.

Quando sono stati inseriti tutti i dati, premere su Salva e continua per procedere.

# 4. Policies

|                   | 1                |                    |             |          |
|-------------------|------------------|--------------------|-------------|----------|
| 1. Start proposal | 2. Personal data | 3. Manuscript info | 4. Policies | 5. Recap |

Vengono qui riepilogate le **Policy** della rivista. Cliccando su *vedi tutto* si sarà reindirizzati a pagine del sito dove sono maggiormente approfondite. Per continuare è necessario acconsentire flaggando la casella *Ho letto e accetto le policy di pubblicazione*. Proseguire con

### Salva e continua

| licenses, copyright and permission                                                                                                    |                        |
|----------------------------------------------------------------------------------------------------|------------------------|
| er pubblicare sulla Rivista l'Autore deve concedere all'Editore i diritti di pubblicazione e riutilizzo sui materiali proposti                                                                                                    |                        |
| olicy di pubblicazione                                                                                                    |                        |
| icerza di Pubblicazione<br>'Autore garantisce all'Editore il diritto esclusivo a modificare, adattare, tradurre, riprodurre e pubblicare in tutto il mondo il manoscritto in tutti i formati e in tutti i supporti (att<br>utura concezione) | ualmente esistenti o d |
| b <b>iritti dell'Autore</b><br>'Autore conserva i diritti morali; ulteriori diritti di riutilizzo e condivisione sono specificati nelle linee guida di pubblicazione                                                                         |                        |
| Saranzie<br>Nutorizzando a pubblicare, l'Autore garantisce che il lavoro sia originale, che non sia stato pubblicato precedentemente in altre parti; nel caso di precedente pubblicazione del la<br>garantisce che i permessi sono inclusi   | avoro, l'Autore        |
| Diritti di deposito e condivisione<br>Vel momento in cui l'autore accetta la licenza di pubblicare per un periodico, mantiene certi diritti concernenti il deposito dell'intero articolo                                                     |                        |
| tichieste di riutilizzo<br>Aateriale pubblicato da editoria accademica e da altri editori è soggetto a tutti i diritti d'autore applicabili, protezione del database ed altri diritti                                                        | vedi tutto 🗲           |
| Ho letto e accetto le policy di pubblicazione                                                                                                    |                        |
|                                                                                                    |                        |
|                                                                                                    |                        |
|                                                                                                    |                        |
|                                                                                                    |                        |

# 5. Recap

| 1. Start proposal | 2. Personal data | 3. Manuscript info | 4. Policies | 5. Recap |
|-------------------|------------------|--------------------|-------------|----------|
|-------------------|------------------|--------------------|-------------|----------|

Nell'ultimo step sono riepilogati tutti i dati inseriti.

### La pagina è suddivisa in:

a) Dati personali: vengono visualizzati in sola lettura Nome e cognome, Email,

### Orcid

Dati personali bensi Fontanella - benedetta.fontanella@gmail.com - Orcld:

b) Manuscript info e file: si vedono i dati inseriti nello step 3

| Manuscript info and files                                                                                   | & Modifica |
|----------------------------------------------------------------------------------------------------|------------|
| test archivio penale<br>io                                                                                  |            |
| solo di prova                                                                                               |            |
| Parole chiave: test - Soggetti: Dal Parlamento - Lingua: English                                            |            |
| Autori normalizzati                                                                                         |            |
| 1. Salucci giovanni - salucci@gmail.com Orcid<br>2. bensi Fontanella - benedetta.fontanella@gmail.com Orcid |            |
| Manuscript file                                                                                             |            |
| ▲1100_1039.pdf                                                                                              |            |
| Files supplementari                                                                                         |            |
| ♣ Agglungi                                                                                                  |            |
|                                                                                                    |            |

E' possibile tornare alla pagina di inserimento/modifica col tasto Modifica ; è

inoltre possibile scaricare i file caricati e aggiungere file supplementari

c) Policy

Policy

#### Policy di pubblicazione Licenza di Pubblicazione L'Autore garantisce all'Editore il diritto esclusivo a modificare, adattare, tradurre, riprodurre e pubblicare in tutto il mondo il manoscritto in tutti i formati e in tutti i supporti (attualmente esistenti o di futura concezione) Diritti dell'Autore L'Autore conserva i diritti morali; ulteriori diritti di riutilizzo e condivisione sono specificati nelle linee guida di pubblicazione Garanzie Autorizzando a pubblicare, l'Autore garantisce che il lavoro sia originale, che non sia stato pubblicato precedentemente in altre parti; nel caso di precedente pubblicazione del lavoro, l'Autore garantisce che i permessi sono inclusi Diritti di deposito e condivisione Nel momento in cui l'autore accetta la licenza di pubblicare per un periodico, mantiene certi diritti concernenti il deposito dell'intero articolo Richieste di riutilizzo Materiale pubblicato da editoria accademica e da altri editori è soggetto a tutti i diritti d'autore applicabili, protezione del database ed altri diritti

Mostra il riepilogo delle policy di pèubblicazione presentate e accettate allo step 4.

È possibile stampare una copia del Riepilogo col tasto Detauba. Si prema *Invia* per procedere alla submission; per l'invio della submission è necessario aver confermato mediante l'apposito flag di aver letto tutte le licenze ed i permessi e accettare ognuna di esse.

Ho letto e accetto tutte le regole di pubblicazione

Non appena si è proceduto all'invio sarete reinviati a una pagina di notifica dell'avvenuta submission, in cui vi sarà assegnato il reference code della proposal.

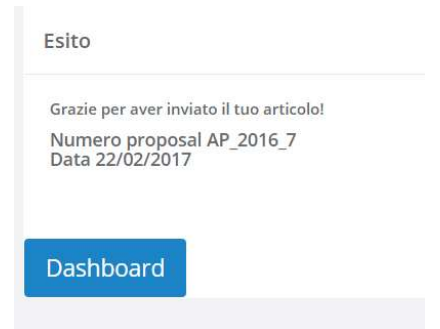

Il reference code vi sarà inviato anche via mail all'indirizzo email con cui vi siete registrati.

Lo stesso messaggio di conferma che arriva via email, sarà visibile anche nella sezione Messaggi del vostro account Author Portal

| IIIDOX                     |                           |                 |                  |
|----------------------------|---------------------------|-----------------|------------------|
| <i>C</i> Refresh         ● |                           |                 | 1                |
| Contatto Generico uso      | Conferma invio submission | Archivio penale | 22 febbraio 2017 |

Dopo l'invio non è più possibile modificare i dati o i file della proposta.

Entrando in visualizzazione della medesima sarà accessibile **solo** la schermata di riepilogo, che non permetterà più di modificare i dati ma solo di ritirare la proposta con l'apposito tasto

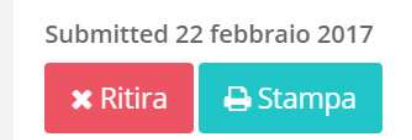